•

# Configuratie van VPN met OpenVPN

Met pfSense als Firewall/Router

# Voorbereiding (Windows 7 op lokale netwerk)

- Bekijk eerst of de machine correcte netwerkgegevens heeft verkregen van de pfSense router:
  - Open cmd en typ *ipconfig /all*

| an Administrator: cmd                                                                                                    |   |
|----------------------------------------------------------------------------------------------------|---|
| Microsoft Windows [Version 6.1.7601]<br>Copyright (c) 2009 Microsoft Corporation. All rights reserved.                                                                                                    |   |
| C:\Windows\System32>ipconfig /all                                                                                                    | = |
| Windows IP Configuration                                                                                                    |   |
| Host Name : User-PC<br>Primary Dns Suffix :<br>Node Type : Hybrid<br>IP Routing Enabled : No<br>WINS Proxy Enabled : No<br>DNS Suffix Search List : localdomain<br>Ethernet adapter Local Area Connection:                                                                                                    |   |
| Connection-specific DNS Suffix       : localdomain         Description       : : Intel(R) PRO/1000 MT Network Connection         Physical Address       : 00-0C-29-72-A8-64         DHCP Enabled       : : Yes         Autoconfiguration Enabled       : Yes         Subnet Mask       : : 192.168.1.101(Preferred)         Subnet Mask       : : zondag 18 oktober 2015 17:26:29         Lease Obtained       : zondag 18 oktober 2015 19:26:27         Default Gateway       : : 192.168.1.1         DHCP Servers       : : : 192.168.1.1         DHCS Servers       : : : : : : : : : : : : : : : : : : : | Ŧ |

- Indien deze gegevens niet overeenkomen zoals verwacht, moeten de (virtuele) netwerkaansluitingen gecontroleerd worden en een nieuw IP adres aangevraagd:
  - In Windows 7 cmd: ipconfig /release & ipconfig /renew
  - Indien alles in orde is, probeer dan even of de lokale webserver naar behoren werkt:
    - Open een browser (bijv. Firefox) en surf naar het IP adres van de Windows 7 machine http://192.168.1.101
      - -> Ook http://127.0.0.1 zou moeten werken

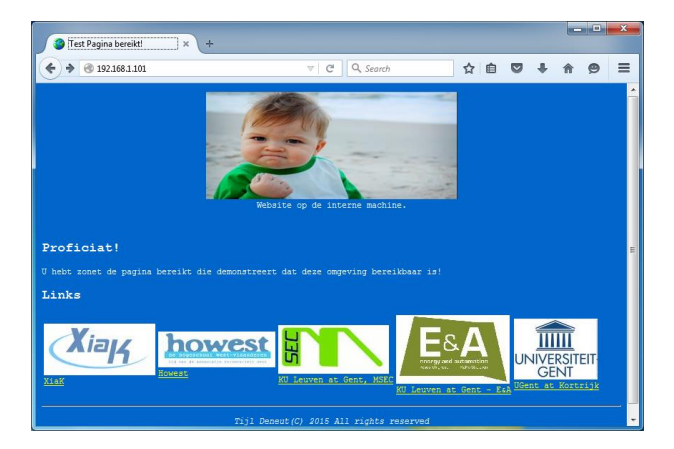

# Configuratie pfSense (vanaf de Windows 7 machine op lokale

## netwerk)

- → We wensen van buitenaf een VPN te leggen naar het interne netwerk zodat elk toestel op dit netwerk bereikbaar is. Als voorbeeld nemen we de website op de Windows 7 machine.
- → Het doel is om *door middel van OpenVPN client software* een zo veilig mogelijke VPN verbinding te kunnen opzetten.
- Open een browser (bijv. Firefox) en surf naar het IP adres van de router om deze te kunnen configureren.
  - <u>http://192.168.1.1</u>, klik op "I Understand the Risks", "Add Exception..." en "Confirm Security Exception".
  - Log in met de standaard gegevens Username: admin en Password: pfsense
- Aangekomen op de hoofdpagina het Dashboard kan worden geklikt op de link "Interfaces" om een overzicht te verkrijgen van alle IP-gegevens op elke netwerk interface.
   -> Het WAN IP zal later nodig zijn om de VPN te gebruiken.

| PfSense.local | domain - Stat 🗙                               | +                                     |       |                                                |      |       |                                                                          |          |   |        | x        |
|---------------|-----------------------------------------------|---------------------------------------|-------|------------------------------------------------|------|-------|--------------------------------------------------------------------------|----------|---|--------|----------|
| 🗲 🔶 🔒 https:  | //192.168.1.1                                 |                                       | ⊽ C   | <b>Q</b> Search                                |      | ☆     | é (                                                                      | 9 +      | ⋒ | ø      | ≡        |
| <b>Sense</b>  | <ul> <li>System</li> <li>Interview</li> </ul> | erfaces  Firewall  Services           | ► VPN | <ul> <li>Status</li> <li>Diagnostic</li> </ul> | s ≯G | iold  | ▶ Help                                                                   |          |   | 밝e pfS | ense 🔺   |
| S             | Status: Dash                                  | board                                 |       |                                                |      |       |                                                                          |          |   | 6      | 9        |
|               |                                               |                                       |       |                                                |      |       |                                                                          |          |   |        |          |
|               | System Informat                               | non                                   |       | Interfaces                                     |      | 1000  | aseT < ful                                                               | -dupley> |   |        |          |
|               | Version                                       | 2 2 4-RELEASE (1386)                  |       | DHCP)                                          | +    | 192.1 | 168.206.1                                                                | 30       |   | Ξ      |          |
|               | Cabion                                        | built on Sat Jul 25 19:56:41 CDT 2015 |       | _                                              |      | 1000  | oaseT <ful< th=""><th>-duplex&gt;</th><th></th><th></th><th></th></ful<> | -duplex> |   |        |          |
|               |                                               | You are an the latest version         |       |                                                |      | 192.  | 168.1.1                                                                  |          |   |        |          |
|               | Platform                                      | nfSense                               |       |                                                |      |       |                                                                          |          |   |        | 1        |
|               | CPU Type                                      | Intel(R) Core(TM) i5-4690 CPU @ 3.50G | Hz    |                                                |      |       |                                                                          |          |   |        |          |
|               | Uptime                                        | 03 Hours 38 Minutes 53 Seconds        |       |                                                |      |       |                                                                          |          |   |        |          |
|               | Current<br>date/time                          | Sun Oct 18 14:47:12 CEST 2015         |       |                                                |      |       |                                                                          |          |   |        |          |
|               | DNS<br>server(s)                              | 127.0.0.1<br>192.168.206.2            |       |                                                |      |       |                                                                          |          |   |        |          |
|               | Last config<br>change                         | Sat Oct 17 15:54:49 CEST 2015         |       |                                                |      |       |                                                                          |          |   |        |          |
|               | State table<br>size                           | 0% (14/47000)<br>Show states          |       |                                                |      |       |                                                                          |          |   |        |          |
|               | MBUF Usage                                    | 3% (760/26584)                        |       |                                                |      |       |                                                                          |          |   |        |          |
|               | Load<br>average                               | 0.11, 0.04, 0.01                      |       |                                                |      |       |                                                                          |          |   |        |          |
|               | 0011                                          | (                                     |       |                                                |      |       |                                                                          |          |   | _      | <b>T</b> |
|               |                                               |                                       |       |                                                |      |       |                                                                          |          |   |        | •        |

### X509 Certificaten

• Voor de *authenticatie* van de clients die de OpenVPN tunnel zullen gebruiken moeten *certificaten* gecreëerd worden. Deze certificaten moeten ondertekend zijn door een *Certificate Autority (CA).* Certificaten kunnen aangekocht of zelf opgesteld worden (selfsigned). Pfsense heeft de mogelijkheid om zelf CA's en certificaten op te stellen.

#### Creatie Certificate Authority

- Onder System -> Cert Manager kan een eigen CA aangemaakt worden via III
- Kies voor *Create an internal Certificate Authority* en vul alle velden in. Belangrijk zijn de Key length, Lifetime en Digest algoritme (welke encryptie er gebruikt wordt).

| Sense | ▶ System              | ► Interfaces     | ► Firewall                                                      | <ul> <li>Services</li> </ul>                                                          | ► VPN                                                         | ▶ Status                     | ▶ Diagnost     | ics 🔹 🕨 Gold                | ▶ Help                                              | 片 pfSense.l |
|-------|-----------------------|------------------|-----------------------------------------------------------------|---------------------------------------------------------------------------------------|---------------------------------------------------------------|------------------------------|----------------|-----------------------------|-----------------------------------------------------|-------------|
|       | System:<br>CAs Certif | Certificat       | t <b>e Autho</b> r<br>icate Revocat                             | rity Man                                                                              | ager                                                          |                              |                |                             |                                                     | 3           |
|       | Descriptiv            | re name          | <mark>∕\</mark> CA_V                                            | /PNopleiding                                                                          |                                                               |                              |                |                             |                                                     |             |
|       | Method                |                  | Create an                                                       | n internal Certif                                                                     | icate Author                                                  | ity 👻                        |                |                             |                                                     |             |
|       | Internal C            | ertificate Autho | ority                                                           |                                                                                       |                                                               |                              |                |                             |                                                     |             |
|       | Key lengt             | n                | 2048 👻                                                          | bits                                                                                  |                                                               |                              |                |                             |                                                     |             |
|       | Digest Alg            | orithm           | SHA256<br>NOTE: It is                                           | ▼<br>s recommended                                                                    | l to use an a                                                 | lgorithm strong              | er than SHA1   | when possible               |                                                     |             |
|       | Lifetime              |                  | 8650                                                            | days                                                                                  |                                                               |                              |                |                             |                                                     |             |
|       | Distinguisl           | hed name         | Country<br>State or Pro<br>Organi<br>Email Ar<br>Common<br>Save | Code : BE<br>ovince : 0 O<br>City : 6 G<br>ization : VI<br>ddress : 0 di<br>Name : in | ▼<br>ost-Vlaano<br>ent<br>PN Opleidi<br>ummy@vp<br>iternal-ca | leren<br>ng<br>nopleiding.te | est exr<br>exr | admin@mycom;<br>internal-ca | ex: Texas<br>ex: Austin<br>ex: My Compa<br>pany.com | any Inc.    |
|       |                       |                  |                                                                 |                                                                                       |                                                               |                              |                |                             |                                                     |             |

#### Creatie Certificates

- De nodige certificaten kunnen gecreëerd worden via het tabblad Certificates op 💷 te klikken
- Kies voor *Create an Internal Certificate* en selecteer de CA die de certificaten moet ondertekenen
- Er is minstens **1** server certificaat en **1** user certificaat nodig (1 user certificaat per concurrent client)

| Method                | Create an internal Certificate 🗸                                                          |
|-----------------------|-------------------------------------------------------------------------------------------|
| Descriptive name      |                                                                                           |
| Internal Certificate  |                                                                                           |
| Certificate authority | CA_VPNopleiding 👻                                                                         |
| Key length            | 2048 🗸 bits                                                                               |
| Digest Algorithm      | SHA256 ▼<br>NOTE: It is recommended to use an algorithm stronger than SHA1 when possible. |
| Certificate Type      | User Certificate                                                                          |

- Kies een logische common name, bvb: Cert\_Naam
- De andere velden mogen ingevuld worden met om het even welke info
- Save telkens de certificaten alvorens een nieuw aan te maken

| Distinguished name | Country Code :      | N BE                      |                           |
|--------------------|---------------------|---------------------------|---------------------------|
|                    | State or Province : | 📏 Oost-Vlaanderen         |                           |
|                    | City :              | 📏 Gent                    |                           |
|                    | Organization :      | 📏 VPN Opleiding           |                           |
|                    | Email Address :     | N dummy@vpnopleiding.test | ex webadmin@mycompany.com |
|                    | Common Name :       | <u>N</u>                  | ex www.example.com        |
|                    |                     | Type Value                |                           |

#### OpenVPN server configureren

• Ga bovenaan via *VPN* naar *OpenVPN* en voeg een nieuwe **server** toe door op de corresponderende knop te klikken:

#### General information

- Kies voor *Remote access (SSL/TLS)*. Op die manier wordt er gekozen om gebruik te maken van certificaten om de remote clients te authenticeren.
- De andere velden mogen standaard blijven

#### Cryptographic Settings

- Kies de gewenste CA die de OpenVPN server zal gebruiken voor het valideren van de client certificaten en stel het certificaat in die de server zelf moet gebruiken
- Andere settings mogen blijven staan, maar moeten wel overeenkomen met de mogelijkheden van de clients

| cryptographic seconds               |                                                                                                    |
|-------------------------------------|----------------------------------------------------------------------------------------------------|
| TLS Authentication                  | Enable authentication of TLS packets.                                                                                 |
|                                     | $\bigtriangledown$ Automatically generate a shared TLS authentication key.                                            |
| Peer Certificate<br>Authority       | CA_VPNopleiding -                                                                                                    |
| Peer Certificate<br>Revocation List | No Certificate Revocation Lists (CRLs) defined.<br>Create one under System > Cert Manager.                            |
| Server Certificate                  | OpleidingServerCert (CA: CA_VPNopleiding)                                                                             |
| DH Parameters Length                | 1024 🗸 bits                                                                                                    |
| Encryption algorithm                | AES-128-CBC (128-bit) -                                                                                               |
| Auth Digest Algorithm               | SHA1 (160-bit)<br>NOTE: Leave this set to SHA1 unless all dients are set to match. SHA1 is the default for OpenVPN.   |
| Hardware Crypto                     | No Hardware Crypto Acceleration 👻                                                                                     |
| Certificate Depth                   | One (Client+Server)                                                                                                   |
|                                     | When a certificate-based client logs in, do not accept certificates below this depth. Useful for denying certificates |

#### Tunnel setting

• Een tunnel houdt in dat een **apart netwerk gecreëerd wordt** tussen twee punten, er moet dus een nieuw netwerk verzonnen worden.

Hier wordt gekozen voor **172.172.172.0 /24** als netwerk voor de tunnel. Het eerste IP wordt gereserveerd als adres voor de **OpenVPN Server** binnen de tunnel (dus voor de pfsense router zelf). OpenVPN clients kunnen optioneel een ander IP adres binnen dit subnet toegewezen krijgen. *Dit netwerk moet een uniek* zijn, het mag nog nergens anders in het bestaande netwerk of in de routing tabellen bestaan.

- Er moet ook nog gedefinieerd worden welk **lokaal netwerk** bereikbaar moet zijn door de tunnel. Indien dit blanco blijft kan er door de tunnel enkel gecommuniceerd worden met de router en niet met zijn onderliggend netwerk.
- Alle IPv6 instellingen mogen overgelaten worden want IPv6 wordt uitgeschakeld via de laatste parameter
- Redirect Gateway niet aanvinken om ervoor te zorgen dat enkel verkeer voor het lokale netwerk via de tunnel gaat. Aanvinken zorgt ervoor dat alle verkeer van de clients via de tunnel gaat (zie LL2P IPsec)
- Het maximum aantal gelijktijdige client connecties invullen
- Andere instellingen mogen blijven

| IFV4 Tunnet Network                                                          | 172.172.172.0/24                                                                                                    |
|------------------------------------------------------------------------------|----------------------------------------------------------------------------------------------------|
|                                                                              | This is the IPv4 virtual network used for private communications between this server and client hosts expressed using<br>CIDR (eg. 10.0.8.0/24). The first network address will be assigned to the server virtual interface. The remaining<br>network addresses can optionally be assigned to connecting clients. (see Address Pool)                                                                                                    |
| IPv6 Tunnel Network                                                          |                                                                                                    |
|                                                                              | ,<br>This is the IPv6 virtual network used for private communications between this server and client hosts expressed using<br>CIDR (eg. fe80::/64). The first network address will be assigned to the server virtual interface. The remaining networ<br>addresses can optionally be assigned to connecting clients. (see Address Pool)                                                                                                    |
| Redirect Gateway                                                             | Force all dient generated traffic through the tunnel.                                                                                                    |
| IPv4 Local Network/s                                                         | 192.168.1.0/24                                                                                                    |
|                                                                              | ,<br>These are the IPv4 networks that will be accessible from the remote endpoint. Expressed as a comma-separated list o<br>one or more CIDR ranges. You may leave this blank if you don't want to add a route to the local network through this<br>tunnel on the remote machine. This is generally set to your LAN network.                                                                                                    |
| IPv6 Local Network/s                                                         |                                                                                                    |
|                                                                              | These are the IPv6 networks that will be accessible from the remote endpoint. Expressed as a comma-separated list of one or more IP/PREFIX. You may leave this blank if you don't want to add a route to the local network through this tunnel on the remote machine. This is generally set to your LAN network.                                                                                                    |
| Concurrent connections                                                       | 20                                                                                                    |
|                                                                              | Specify the maximum number of clients allowed to concurrently connect to this server.                                                                                                    |
|                                                                              |                                                                                                    |
| Compression                                                                  | No Preference 🗸                                                                                                    |
| Compression                                                                  | No Preference<br>Compress tunnel packets using the LZO algorithm. Adaptive compression will dynamically disable compression for a<br>period of time if OpenVPN detects that the data in the packets is not being compressed efficiently.                                                                                                    |
| Compression<br>Type-of-Service                                               | No Preference<br>Compress tunnel packets using the LZO algorithm. Adaptive compression will dynamically disable compression for a period of time if OpenVPN detects that the data in the packets is not being compressed efficiently.                                                                                                    |
| Compression<br>Type-of-Service<br>Inter-client communication                 | No Preference <ul> <li>Compress tunnel packets using the LZO algorithm. Adaptive compression will dynamically disable compression for a period of time if OpenVPN detects that the data in the packets is not being compressed efficiently.</li> <li>Set the TOS IP header value of tunnel packets to match the encapsulated packet value.</li> <li>Allow communication between clients connected to this server</li> </ul>                                                                                                    |
| Compression Type-of-Service Inter-client communication Duplicate Connections | No Preference         Compress tunnel packets using the LZO algorithm. Adaptive compression will dynamically disable compression for a period of time if OpenVPN detects that the data in the packets is not being compressed efficiently.         Set the TOS IP header value of tunnel packets to match the encapsulated packet value.         Allow communication between dients connected to this server         Allow multiple concurrent connections from dients using the same Common Name.         NOTE: This is not generally recommended, but may be needed for some scenarios. |

#### Client settings

- **Dynamic IP** laat toe dat de VPN connectie behouden blijft (automatisch opnieuw opgesteld wordt), indien het publiek IP adres van de client verandert. Dit kan nuttig zijn voor mobile clients die overschakelen naar 3G/4G indien hun wifi signaal wegvalt.
- Address Pool aanvinken om ervoor te zorgen dat de clients een IP adres voor binnen de tunnel toegewezen krijgen van de OpenVPN server. De adres range wordt bepaald uit de Tunnel Network instelling
- Sommige (oudere) clients vereisen een geïsoleerd subnet binnen een tunnel, ze verwachten hierbij een /30 netwerk waarbij de server het 1<sup>ste</sup> en de client het 2<sup>de</sup> IP krijgt. Clients zitten dan telkens in een aparte tunnel en kunnen elkaar onderling niet zien. Bij de subnet

**topologie** wordt 1 netwerk opgebouwd binnen de tunnel en krijgen de clients een IP in dit subnet waardoor ze elkaar wel kunnen zien.

• De overige instelling mogen standaard blijven, deze dienen om DNS en andere gegevens te pushen naar de client.

| Client Settings        |                                                                                                    |
|------------------------|----------------------------------------------------------------------------------------------------|
| Dynamic IP             | Allow connected clients to retain their connections if their IP address changes.                                                                                                    |
| Address Pool           | ✓ Provide a virtual adapter IP address to clients (see Tunnel Network)                                                                                                    |
| Topology               | I Allocate only one IP per client (topology subnet), rather than an isolated subnet per client (topology net30).                                                                                                    |
|                        | Relevant when supplying a virtual adapter IP address to clients when using tun mode on IPv4.<br>Some clients may require this even for IPv6, such as OpenVPN Connect (iOS/Android). Others may break if it is present, such as<br>older versions of OpenVPN or clients such as Yealink phones. |
| DNS Default Domain     | Provide a default domain name to dients                                                                                                    |
| DNS Servers            | Provide a DNS server list to clients                                                                                                    |
| Force DNS cache update | Run "net stop dnscache", "net start dnscache", "ipconfig /flushdns" and "ipconfig /registerdns" on connection initiation. This is known to kick Windows into recognizing pushed DNS servers.                                                                                                   |
| NTP Servers            | Provide a NTP server list to dients                                                                                                    |
| NetBIOS Options        | Enable NetBIOS over TCP/IP                                                                                                    |
|                        | If this option is not set, all NetBIOS-over-TCP/IP options (including WINS) will be disabled.                                                                                                    |
| Client Management Port | Use a different management port on clients. The default port is 166. Specify a different port if the client machines need to select from multiple OpenVPN links.                                                                                                    |

#### OpenVPN server klaar

• Save de configuratie en de OpenVPN server wordt toegevoegd

| System         | <ul> <li>Interfaces</li> </ul> | ▶ Firewall     | Services      | ► VPN | <ul> <li>Status</li> </ul> | Diagnostics       | ▶ Gold        | ▶ Help | ; pfSense  |  |
|----------------|--------------------------------|----------------|---------------|-------|----------------------------|-------------------|---------------|--------|------------|--|
| VD             |                                |                |               |       |                            |                   |               |        | 808        |  |
| penVPN: Server |                                |                |               |       |                            |                   |               |        |            |  |
| erver Cli      | ent   Client Sp                | ecific Overrid | les   Wizards |       |                            |                   |               |        |            |  |
| Disabled       | Protocol /<br>Port             | Tunnel Net     | work          |       | Descri                     | ption             |               |        |            |  |
| NO             | UDP / 1194                     | 172.172.172    | .0/24         |       | Standa                     | ard OpenVPN conne | ectie voor de | e demo | <b>a a</b> |  |
|                |                                |                |               |       |                            |                   |               |        | 3          |  |
| Additional O   | penVPN server                  | s can be add   | ed here.      |       |                            |                   |               |        |            |  |
|                |                                |                |               |       |                            |                   |               |        |            |  |

# Configuratie van de Firewall

De pfSense Firewall moet ingesteld worden voor een aantal interfaces waaronder, WAN, LAN en OpenVPN. De laatste is de virtuele interface die dus enkel bestaat bij een OpenVPN verbinding. Floating regels zijn regels die niet rechtstreeks op een specifieke interface van toepassing zijn.

- Eerst moet toegelaten worden dat de OpenVPN clients op **UDP poort 1194** toegang krijgen tot de OpenVPN server op de **WAN interface** 
  - $\circ$  Selecteer het tabblad *WAN* en klik op de plus knop 💷
  - Protocol: wijzig het protocol naar UDP
  - Source mag standaard blijven (*any*)
  - Destination mag standaard blijven (*any*) of mag veranderd worden naar het WAN adres van de router

- o Destination port range wordt *tweemaal 1194* (oftewel *OpenVPN* uit de lijst)
- Klik onderaan op *Save* en vervolgens op *Apply changes*

| Floa | ting | W  | AN LAI      | N OpenVPN                           |      |             |                   |         |       |          |                         |                 |
|------|------|----|-------------|-------------------------------------|------|-------------|-------------------|---------|-------|----------|-------------------------|-----------------|
|      |      | TD | Ducks       | C                                   | Daut | Destination | Daut              | Calana  | 0     | Cabadula | Description             | <b>9</b> 7      |
|      |      | ID | Proto       | Source                              | Port | Destination | Port              | Gateway | Queue | Schedule | Description             |                 |
|      | 8    |    | *           | Reserved/not<br>assigned by<br>IANA | *    | *           | *                 | *       | *     | *        | Block bogon<br>networks | 2 <b>2</b><br>E |
|      | ۵    |    | IPv4<br>UDP | *                                   | *    | WAN address | 1194<br>(OpenVPN) | *       | none  |          |                         |                 |
|      |      |    |             |                                     |      |             |                   |         |       |          |                         | 2<br>Ce         |

- Daarna configureren we de regels voor het verkeer in de tunnel, in dit voorbeeld wordt dit helemaal open gezet, zodat elk type verkeer naar binnen toegelaten wordt (bijv. een ping naar de router op zijn interne interface)
  - Selecteer het tabblad OpenVPN en klik op de plus knop E.
     Het enige dat hier gewijzigd dient te worden is het protocol:
  - *Protocol*: **Any** (dus én TCP én UDP én ICMP etc...)
  - Klik onderaan op *Save* en vervolgens op *Apply changes*

#### Floating WAN LAN OpenVPN

|   | ID | Proto | Source | Port | Destination | Port | Gateway | Queue | Schedule | Description                         | œ       |
|---|----|-------|--------|------|-------------|------|---------|-------|----------|-------------------------------------|---------|
| ۵ |    | IPv4* | *      | *    | *           | *    | *       | none  |          | Allow all traffic through<br>tunnel |         |
|   |    |       |        |      |             |      |         |       |          |                                     | 3<br>Ce |

#### Client Certificaten exporteren

- De certificaten die in pfsense gecreëerd zijn kunnen eenvoudig geëxporteerd worden om te gebruiken in de OpenVPN clients. De mogelijkheid bestaat zelfs om naast de certificaten ook volledige configuratiefiles en installers voor bekende clients te exporteren. Op die manier moet de OpenVPN client niet meer geconfigureerd worden.
- Onder System -> packages -> available packages kan de export functie geïnstalleerd worden door deze toe te voegen via de knop

|                                  |          |                                    | Package into                                                                                                    |   |
|----------------------------------|----------|------------------------------------|----------------------------------------------------------------------------------------------------|---|
| OpenVPN Client<br>Export Utility | Security | RELEASE<br>1.2.20<br>platform: 2.2 | Allows a pre-configured OpenVPN Windows Client or Mac OS X's Viscosity<br>configuration bundle to be exported directly from pfSense.<br>No package info, check the forum | B |
| - · ·                            |          |                                    |                                                                                                    |   |

- Onder VPN -> OpenVPN zullen nu 2 tabbladen toegevoegd zijn. Bij de client export kunnen de certificaten of configuraties geëxporteerd worden.
- Kies de betreffende OpenVPN server
- Host Name Resolution: Interface IP
- Verify Server CN: een extra verificatie in de client van de server certificaat naam. Dit is niet mogelijk voor oudere clients
- Use Random local port is noodzakelijk indien het gewenst is om **2 of meerdere clients op 1** toestel tegelijk te laten connecteren

## **OpenVPN: Client Export Utility**

| Server Client Client Specif | ic Overrides Wizards Client Export Shared Key Export                                                                                                    |  |  |  |  |
|-----------------------------|----------------------------------------------------------------------------------------------------|--|--|--|--|
|                             |                                                                                                    |  |  |  |  |
| Remote Access Server        | Standaard OpenVPN connectie voor de demo UDP:1194 👻                                                                                                    |  |  |  |  |
| Host Name Resolution        | Interface IP Address                                                                                                    |  |  |  |  |
| Verify Server CN            | Automatic - Use verify-x509-name (OpenVPN 2.3+) where possible                                                                                                    |  |  |  |  |
|                             | Optionally verify the server certificate Common Name (CN) when the client connects. Current clients, including the<br>most recent versions of Windows, Viscosity, Tunnelblick, OpenVPN on iOS and Android and so on should all work at the<br>default automatic setting. |  |  |  |  |
|                             | Only use tls-remote if you must use an older dient that you cannot control. The option has been deprecated by<br>OpenVPN and will be removed in the next major version.                                                                                                  |  |  |  |  |
|                             | With tis-remote the server CN may optionally be enclosed in quotes. This can help if the server CN contains spaces<br>and certain dients cannot parse the server CN. Some dients have problems parsing the CN with quotes. Use only as<br>needed.                        |  |  |  |  |
| Use Random Local Port       | Use a random local source port (port) for traffic from the dient. Without this set, two dients may not run concurrently.                                                                                                    |  |  |  |  |
|                             | NOTE: Not supported on older clients. Automatically disabled for Yealink and Snom configurations.                                                                                                    |  |  |  |  |

- Al de bovenstaande instellingen zijn eigenlijk de **configuratie van de client**. Indien gekozen wordt om enkele de certificaten te exporteren (export als archive) doen deze er niet toe. In de configuratie file van de client kunnen deze eigenschappen en andere ook nog achteraf aangepast worden.
- Kies hier voor de **32 bit windows installer (x86-win6)**

| Client Install Packages        |                     |                                                                                                    |  |  |
|--------------------------------|---------------------|----------------------------------------------------------------------------------------------------|--|--|
| User                           | Certificate Name    | Export                                                                                                    |  |  |
| Certificate (SSL/TLS, no Auth) | OpleidingClientCert | Standard Configurations:<br>Archive File Only<br>Inline Configurations:<br>Android OpenVPN Connect (iOS/Android) Others<br>Windows Installers (2.3.8-1x01):<br>x86-xp x64-xp x86-win6 x64-win6<br>Mac OS X:<br>Viscosity Bundle<br>Yealink SIP Handsets:<br>T28 T386 (1) T386 (2)<br>- SNOM SIP Handset |  |  |

#### VPN instellen op Windows

- De installer uitvoeren als administrator om de client met correcte configuratie te installeren (virtuele TAP adapter ook installeren).
- De geïnstalleerde OpenVPN client starten als **administrator** om de OpenVPN tunnel op te zetten. Er komt nu een icoontje bij in de taakbalk die de status van de tunnel weergeeft en waarmee de connectie gestart en gestopt kan worden. Indien meerdere configuraties gedefinieerd zijn, moet de gewenste tunnel gekozen worden door rechts te klikken op het icoontje.

#### Uittesten

→ Opmerking: indien gebruik wordt gemaakt van een niet-virtuele Windows machine die de host is van de pfSense en Windows 7 virtuele machines, zal internet toegang niet langer werken. Dit komt door de aanwezigheid van een vicieuze cirkel: internet verkeer van de host wordt door de tunnel gestuurd, pfSense stuurt dit verkeer door naar VMware die het via de NAT router doorstuurt naar de host die het op zijn beurt terug door de tunnel stuurt.

- ➔ Een logischer scenario is eventueel het opnieuw aanmaken (klonen) van de Windows 7 machine en deze op zijn beurt op het NAT netwerk te plaatsen.
- Na een succesvolle connectie kan een willekeurige browser worden gestart en bij wijze van test gesurft worden naar het IP <u>http://192.168.1.101</u> (IP van de Windows7 machine)
- Probeer ook eens <u>https://192.168.1.1</u> uit
- Bekijk even het eigen IP van de VPN client, let op het IP adres en subnetmasker dat is gebruikt om de tunnel op te bouwen.
- Bekijk eventueel ook de route tabel (*route print -4*). Een groot voordeel van OpenVPN ten opzichte van L2TP IPsec VPN is dat enkel het verkeer bedoeld voor het interne netwerk van de VPN router (hier pfsense) door de tunnel gaat. Ander verkeer zal via het lokale netwerk van de client gaan, en niet door de tunnel. Er zijn extra regels toegevoegd aan de route tabel voor verkeer bedoeld voor het interne netwerk van de VPN router.

| C:\Users\virtueel_WIN7>route print                                                                                                    |                 |               |                                         |        |  |  |  |  |
|----------------------------------------------------------------------------------------------------|-----------------|---------------|-----------------------------------------|--------|--|--|--|--|
| Interface List<br>1800 ff ab 39 29 e2TAP-Windows Adapter U9<br>1508 fc 93 58 14 06Bluetooth Device (Personal Area Network)<br>1100 0c 29 09 f5 88Intel(R) PRO/1000 MT Network Connection<br>1Software Loopback Interface 1<br>1200 00 00 00 00 00 00 e0 Microsoft ISATAP Adapter<br>1300 00 00 00 00 00 00 e0 Microsoft ISATAP Adapter #2<br>1700 00 00 00 00 00 00 e0 Microsoft ISATAP Adapter #3<br>1900 00 00 00 00 00 00 e0 Microsoft Gto4 Adapter |                 |               |                                         |        |  |  |  |  |
| IPv4 Route Table                                                                                                    |                 |               |                                         |        |  |  |  |  |
| Active Routes:                                                                                                    |                 |               |                                         |        |  |  |  |  |
| Network Destinatio                                                                                                    | n Netmask       | Gateway       | Interface                               | Metric |  |  |  |  |
| 0.0.0.0                                                                                                    | 0.0.0.0         | 172.16.0.1    | 172.16.10.1                             | 10     |  |  |  |  |
| 127.0.0.0                                                                                                    | 255.0.0.0       | On-link       | 127.0.0.1                               | 306    |  |  |  |  |
| 127.0.0.1                                                                                                    | 255.255.255.255 | On-link       | 127.0.0.1                               | 306    |  |  |  |  |
| 127.255.255.255                                                                                                    | 255.255.255.255 | On-link       | 127.0.0.1                               | 306    |  |  |  |  |
| 172.16.0.0                                                                                                    | 255.255.0.0     | On-link       | 172.16.10.1                             | 266    |  |  |  |  |
| 172.16.10.1                                                                                                    | 255.255.255.255 | On-link       | 172.16.10.1                             | 266    |  |  |  |  |
| 172.16.255.255                                                                                                    | 255.255.255.255 | On-link       | 172.16.10.1                             | 266    |  |  |  |  |
| 172.172.172.0                                                                                                    | 255.255.255.0   | On-link       | 172.172.172.2                           | 276    |  |  |  |  |
| 172.172.172.2                                                                                                    | 255.255.255.255 | On-link       | 172.172.172.2                           | 276    |  |  |  |  |
| 170.170.170.000                                                                                                    | 255-255-255-255 | 0- 11-h       | 170.170.170.0                           | 276    |  |  |  |  |
| 192.168.1.0                                                                                                    | 255.255.255.0   | 172.172.172.1 | 172.172.172.2                           | 20     |  |  |  |  |
| 444.0.0.0                                                                                                    | 240.0.0.0       | Vn-link       | 147.0.0.1                               | 306    |  |  |  |  |
| 224.0.0.0                                                                                                    | 240.0.0.0       | On-link       | 172.16.10.1                             | 266    |  |  |  |  |
| 224.0.0.0                                                                                                    | 240.0.0.0       | On-link       | 172.172.172.2                           | 276    |  |  |  |  |
| 255.255.255.255                                                                                                    | 255.255.255.255 | On-link       | 127.0.0.1                               | 306    |  |  |  |  |
| 255.255.255.255                                                                                                    | 255.255.255.255 | On-link       | 172.16.10.1                             | 266    |  |  |  |  |
| 255.255.255.255                                                                                                    | 255.255.255.255 | On-link       | 172.172.172.2                           | 276    |  |  |  |  |
|                                                                                                    |                 |               | ======================================= |        |  |  |  |  |
| None None                                                                                                    |                 |               |                                         |        |  |  |  |  |

• Terug in de pfSense interface kan genavigeerd worden naar *Status -> OpenVPN*. Daar zijn de actieve client connecties terug te vinden.